## Add Groups

You can add a new group at any time of the year from the Groups page. Creating groups is a two stage process. First you add a new group to the Groups list and then assign staff and students to the group.

1. On the Groups page, click Add Groups.

|             | Staff          | Students | Classes | Groups                 | ; | + <u>₽</u> , BA1 | TCH ENROLLMENT | ŧ | DOWNLOAD | ± | IMPORT  | 2   | HELP |
|-------------|----------------|----------|---------|------------------------|---|------------------|----------------|---|----------|---|---------|-----|------|
| River Drive |                |          |         |                        |   |                  |                |   |          |   | Add Gro | ups | •    |
|             | Find Groups    | up Name  |         |                        |   |                  |                |   |          |   |         |     |      |
|             | 4 Groups       |          |         |                        |   |                  |                |   |          |   |         |     |      |
|             | Group Name 🗄   |          | Staff ‡ | Students $\frac{1}{2}$ |   |                  |                |   |          |   |         |     |      |
|             | First Grade EL | A        | 1       | 4                      |   |                  |                |   |          |   |         |     |      |

The page expands to show the Add Groups section.

2. The Add Groups section contains the Group Name field.

| Washington Elementary                 | Add Groups 🔺 |
|---------------------------------------|--------------|
| Add Groups Group Name  Math is Fun    |              |
| + Add Row Submit CANCEL               |              |
| Find Groups       Q. Enter Group Name |              |

Click +Add Row to add up to 10 groups at a time.

3. Enter the Group Name and click **Submit** to create a group.

| Records Added |             |  |  |  |  |  |
|---------------|-------------|--|--|--|--|--|
|               | GROUP NAME  |  |  |  |  |  |
|               | Math is Fun |  |  |  |  |  |
|               |             |  |  |  |  |  |

A confirmation box displays the new group and the group is added to the Groups list.

If the Amplify system encounters errors when attempting to save the records, the errors are highlighted. Correct them and click **Submit** again.

- 4. Click Add Groups to collapse the Add Groups section.
- 5. After creating the group, you must assign staff and students to the group in the Group Details panel.

Add Groups

- <u>Assign Staff</u>
- <u>Assign Students</u>

Table of Contents > Manual Enrollment > Groups Overview > Add Groups

© 2018 Amplify Education, Inc. All trademarks and copyrights are the property of Amplify or its licensors.